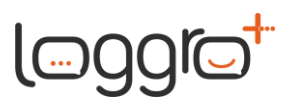

# Configuración Correo de Recepción

Para permitir la consulta de los documentos electrónicos que tus proveedores te han emitido, deberás realizar la configuración del correo de recepción en nuestro sistema.

Este correo de recepción deberá ser el mismo que tienes parametrizado en el sistema de la DIAN.

A continuación, te presentamos los campos que deberán ser diligenciados para configurar este correo en nuestro sistema:

Correo Recepción de Documentos Electrónicos - Activo

Si deseas consultar desde la aplicación los documentos electrónicos que tus proveedores te han emitido, diligencia la siguiente información. Ten en cuenta que con esta información estaremos accediendo a dicho correo, por lo tanto, te sugerimos que este sea destinado únicamente para recibir documentos electrónicos. Si no se tramitan todos los campos, no podrás consultar los documentos que recibas electrónicamente.

Si el protocolo de Seguridad de este correo es IMAP, crearemos una estructura de carpetas para facilitar el proceso de los documentos electrónicos, la cual no deberá ser eliminada.

Si el protocolo de Seguridad de este correo es POP3, necesitamos que nos facilites otro correo electrónico para respaldar toda la información.

| Tipo de Servidor*                                                                                   | -                                                                                                   | ?                   |
|----------------------------------------------------------------------------------------------------|----------------------------------------------------------------------------------------------------|---------------------|
| Protocolo de Acceso*                                                                                | • 🕐                                                                                                 |                     |
| Servidor*                                                                                           |                                                                                                    | ?                   |
| Puerto*                                                                                             |                                                                                                    | 0                   |
| Protocolo de Seguridad                                                                              | • 0                                                                                                 | -                   |
| Usuario*                                                                                            |                                                                                                    | 0                   |
| Información de Segu                                                                                 | uridad                                                                                              | 0                   |
| Confirmar Contraseña*                                                                               |                                                                                                    | 0                   |
| Si deseas que te notifiquemos<br>los siguientes datos. Nuestro s<br>antes de la fecha diligenciada. | cuando la contraseña esté próxima a expirar, di<br>istema enviará una alerta al correo que definas, | iligenci<br>, 5 día |
| Fecha Expiración                                                                                    |                                                                                                    |                     |
| Correo Notificación                                                                                 |                                                                                                    | ]                   |

Ten presente que con esta información estaremos accediendo a dicho correo, por lo tanto, te sugerimos que éste sea destinado únicamente para recibir documentos electrónicos de facturación electrónica.

Si tu correo es de Outlook, te indicaremos como diligenciar la información requerida para configurar el correo de recepción.

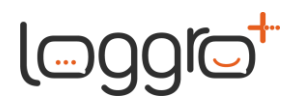

Lo primero que tienes que saber es que esta información depende del protocolo de seguridad (IMAP/POP3) que se desees utilizar.

IMAP y POP son dos métodos para obtener acceso al correo electrónico.

Si utilizas el protocolo IMAP, puedes leer los mensajes en varios dispositivos y el correo se sincroniza en tiempo real.

Si utilizas POP, éste solo se puede usar en un ordenador. Los correos no se sincronizan en tiempo real, sino que se descargan.

Para obtener más información sobre IMAP y POP puedes consultar haciendo clic aquí.

Nuestra recomendación es utilizar IMAP.

Por defecto las cuentas de Outlook.com se encuentran configuradas con el protocolo **IMAP**. Si deseas utilizar POP deberán habilitarlo en la configuración el correo (lo podrás ver haciendo más adelante en el apartado: La información anterior la podrás verificar así en tu cuenta de Outlook

• Para protocolo IMAP, la información a diligenciar corresponde a:

| Tipo de Servidor*                                                                                                    |     | ? |  |  |
|----------------------------------------------------------------------------------------------------|-----|---|--|--|
| Protocolo de Acceso*                                                                                                    | • ? |   |  |  |
| Servidor*                                                                                                    |     | ? |  |  |
| Puerto*                                                                                                    |     | ? |  |  |
| Protocolo de Seguridad                                                                                                    | · ? |   |  |  |
| Usuario*                                                                                                    | 1   | ? |  |  |
| Información de Seguridad                                                                                                    |     |   |  |  |
| Contraseña*                                                                                                    |     | ? |  |  |
| Confirmar Contraseña*                                                                                                    |     | ? |  |  |
| Si deseas que te notifiquemos cuando la contraseña esté próxima a expirar, diligencia<br>los siguientes datos. Nuestro sistema enviará una alerta al correo que definas, 5 días<br>antes de la fecha diligenciada. |     |   |  |  |
| Fecha Expiración                                                                                                    |     |   |  |  |
| Correo Notificación                                                                                                    |     |   |  |  |
|                                                                                                    |     |   |  |  |
|                                                                                                    |     |   |  |  |
|                                                                                                    |     |   |  |  |

Cra 42 # 67A - 191 Local 110 C. C. Capricentro - Itagüí, Antioquia, Colombia Tel: +(57 4) 403 92 17 - Correo electrónico: info@loggro.com LOGGRO S.A.S. NIT: 901361537-1 www.loggro.com

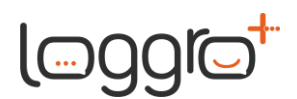

- En el campo **Tipo de Servidor** selecciona el valor **Autenticación Básica**.
- En el campo Protocolo de Acceso selecciona el valor IMAP
- El sistema sugerirá por defecto el valor de los campos Servidor y Puerto Servidor: outlook.office365.com
   Puerto: 993
- Ingresa el **Usuario** de tu cuenta de outlook, por ejemplo, si tu correo electrónico es <u>correorecepcionfacturae@outlook.com</u> ingresa en este campo esta información
- Ingresa la contraseña con la que tienes acceso a tu cuenta de Outlook.
- Ingresa de nuevo la contraseña, para confirmarla, en el campo **Confirmar Contraseña**. Aquí debes ingresar la misma contraseña del campo anterior.

# Para tener en cuenta:

Si configuraste un correo electrónico con IMAP, nuestro proceso creará una estructura de carpetas la cual no deberá ser eliminada, para garantizar el éxito del procesamiento de los correos electrónicos.

Si la lectura del correo electrónico es exitosa, este correo se moverá a la carpeta con nombre: **Procesados.** 

Si, por el contrario, el procesamiento del correo falla, se moverá a la carpeta: Fallidos.

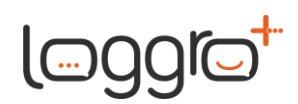

• Para protocolo **POP**, la información a diligenciar corresponde a:

| Tipo de Servidor*                                                                                                    | -                                                                                                    | ?                          |  |  |
|----------------------------------------------------------------------------------------------------|----------------------------------------------------------------------------------------------------|----------------------------|--|--|
| Protocolo de Acceso*                                                                                                    | • ?                                                                                                  |                            |  |  |
| Servidor*                                                                                                    |                                                                                                    | ?                          |  |  |
| Puerto*                                                                                                    |                                                                                                    | ?                          |  |  |
| Protocolo de Seguridad                                                                                                    | - 0                                                                                                  |                            |  |  |
| Usuario*                                                                                                    | 1                                                                                                    | ?                          |  |  |
| Información de Seguridad                                                                                                    |                                                                                                    |                            |  |  |
|                                                                                                    |                                                                                                    |                            |  |  |
| Contraseña*                                                                                                    |                                                                                                    | ?                          |  |  |
| Contraseña*<br>Confirmar Contraseña*                                                                                                    |                                                                                                    | 9<br>9                     |  |  |
| Contraseña*<br>Confirmar Contraseña*<br>Si deseas que te notifiquemos d<br>los siguientes datos. Nuestro sis<br>antes de la fecha diligenciada.                | uando la contraseña esté próxima a expirar, dili<br>stema enviará una alerta al correo que definas,  | ?<br>?<br>gencia<br>5 días |  |  |
| Contraseña*<br>Confirmar Contraseña*<br>Si deseas que te notifiquemos dos siguientes datos. Nuestro sis<br>antes de la fecha diligenciada.<br>Fecha Expiración | cuando la contraseña esté próxima a expirar, dili<br>stema enviará una alerta al correo que definas, | ?<br>?<br>gencia<br>5 días |  |  |

- En el campo **Tipo de Servidor** selecciona el valor **Autenticación Básica**.
- En el campo **Protocolo de Acceso** selecciona el valor **POP**
- El sistema sugerirá por defecto el valor de los campos Servidor y Puerto Servidor: outlook.office365.com
   Puerto: 995
- Ingresa el **Usuario** de tu cuenta de outlook, por ejemplo, si tu correo electrónico es <u>correorecepcionfacturae@outlook.com</u> ingresa en este campo esta información
- Ingresa un correo adicional para enviar la información de respaldo.
- Ingresa la contraseña con la que tienes acceso a tu cuenta de Outlook.
- Ingresa de nuevo la contraseña, para confirmarla, en el campo **Confirmar Contraseña**. Aquí debes ingresar la misma contraseña del campo anterior.

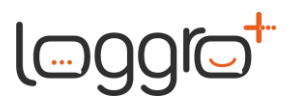

#### Para tener en cuenta:

Si configuraste un correo electrónico con POP, deberás ingresar un correo electrónico adicional como respaldo de los correos recibidos, ya que no tendremos permisos para crear una estructura de carpetas, y al finalizar el procesamiento de cada correo lo reenviaremos al correo de respaldo y lo eliminaremos del correo principal, para que este no sea porcesado nuevamente.

# La información anterior la podrás verificar así en tu cuenta de Outlook:

- 1. Abre <u>Outlook</u> en el navegador de tu computador.
- 2. Arriba a la derecha, haz clic en Configuración 🍄

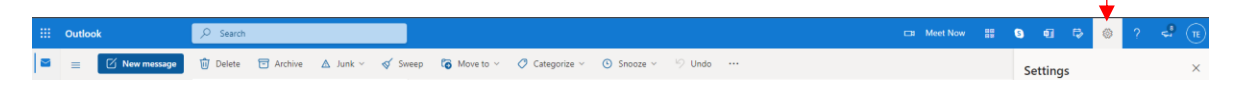

y luego en Ver todas las opciones de configuración de Outlook (View all Outlook settings)

| S  | Q.        | ₽¢        | £03      | ?         | \$                  | (TE)      |
|----|-----------|-----------|----------|-----------|---------------------|-----------|
| s  | etting    | s         |          |           |                     | ×         |
|    | ∕⊃ Sean   | ch Outle  | ook sett | ings      |                     |           |
| T  | neme      |           |          |           |                     | -         |
|    |           |           |          | *         |                     | 2         |
|    |           |           |          |           | State of the second | 1.1.      |
| V  | iew all   |           |          |           |                     |           |
| D  | ark mod   | e (i)     |          |           |                     | $\supset$ |
| Fo | ocused Ir | nbox 🤇    | )        |           |                     | D         |
| D  | esktop n  | otificati | ons i    |           |                     | $\supset$ |
| D  | isplay de | nsity (   | D        |           |                     |           |
|    | •         |           |          |           |                     |           |
|    | Roomy     | '         | Cozy     | Co        | ompact              | t         |
| A  | rrange m  | essage    | list     |           |                     |           |
|    | Group     | into co   | nversati | ons       |                     |           |
| C  | Show      | each me   | essage s | eparately | ,                   |           |
| A  | rrange th | ne readi  | ng pane  | •         |                     |           |
| C  | ) Newes   | t on top  | c        |           |                     |           |
|    | Newes     | t on bo   | ttom     |           |                     | ~         |
| V  | iew all O | utlook s  | ettings  | •         |                     | -         |
|    |           |           |          |           |                     |           |

Cra 42 # 67A - 191 Local 110 C. C. Capricentro - Itagüí, Antioquia, Colombia Tel: +(57 4) 403 92 17 - Correo electrónico: info@loggro.com LOGGRO S.A.S. NIT: 901361537-1 www.loggro.com

# 

# Selecciona Correo Electrónico (Mail)

| Settings                                                                                                | Layout                                                                                                    | Layout                                                                                                    | $\times$ |
|----------------------------------------------------------------------------------------------------|----------------------------------------------------------------------------------------------------|----------------------------------------------------------------------------------------------------|----------|
| Settings<br>[≥earch settings<br>③ General<br>⊡ Calendar<br>A <sup>R</sup> People<br>View quick settings | Layout<br>Compose and reply<br>Attachments<br>Rules<br>Sweep<br>Junk email<br>Customize actions<br>Sync email<br>Message handling<br>Forwarding<br>Automatic replies | EarlyOut         Focused Inbox         Do you want Outlook to sort your email to help you focus on what matters most? <ul> <li>Sort messages into Focused and Other</li> <li>Don't sort my messages</li> </ul> Message height         This will change the font size and number of messages.         Small         Medium <ul> <li>Large</li> </ul>                                              |          |
|                                                                                                    | Subscriptions                                                                                                    | Message height         How many rows should each message use?         Always use multiple rows         Switch between one and multiple rows based on screen size         Message organization         How do you want your messages to be organized?         Show email grouped by conversation         Show email as individual messages         Arrange the reading pane         Newest on top |          |

### Luego selecciona Sincronizar correo electrónico (Sync mail).

| Search settings     Compose and reply     Set default From address       Image: Compose and reply     Attachments     Image: Compose and reply       Image: Compose and reply     Attachments     Image: Compose and reply       Image: Compose and reply     Attachments     < |   |
|----------------------------------------------------------------------------------------------------|---|
| Image: Colored area     Attachments     Image: Colored area       Image: Colored area     Sweep     Image: Colored area                                                                                                    |   |
| Mail Rules Email aliases                                                                                                    |   |
| Sweep Sweep                                                                                                    |   |
| Manage or choose a primary allas                                                                                                    |   |
| g <sup>R</sup> People Junk email                                                                                                    |   |
| View quick settings                                                                                                    | - |
| Sync email POP and IMAP                                                                                                    |   |
| Message handling POP options                                                                                                    |   |
| Forwarding Let devices and apps use POP                                                                                                    |   |
| Automatic replies O Yes                                                                                                    |   |
| Subscriptions   No                                                                                                    |   |
| POP setting                                                                                                    |   |
| Access disabled                                                                                                    |   |
|                                                                                                    |   |
| IMAP setting                                                                                                    |   |
| Server name: outlook.office365.com                                                                                                    |   |
| Port: 993<br>Encryption method: TLS                                                                                                    |   |
| SMTP setting                                                                                                    |   |
| Server name: smtp.office365.com                                                                                                    |   |
| Port: 587<br>Encryption method: STARTTLS                                                                                                    |   |
|                                                                                                    |   |
|                                                                                                    |   |

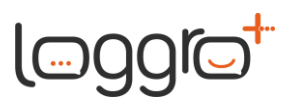

Aquí podrás visualizar la sección **POP e IMAP** (POP and IMAP).

Como te indicamos anteriormente, por defecto se encuentra configurado el protocolo IMAP, en el recuadro de información de IMAP se encuentra el nombre del servidor y el puerto de conexión.

3. Si deseas habilitar POP, deberás:

En las opciones de **POP e IMAP** (POP and IMAP), selecciona Si (Yes) en **Permitir que los dispositivos y las aplicaciones utilicen POP** (Let devices and apps use POP).

| Settings              | Layout            | Sync email ×                                                                                                    |  |  |
|-----------------------|-------------------|----------------------------------------------------------------------------------------------------|--|--|
| Search settings       | Compose and reply | Set default From address                                                                                                |  |  |
| 🔅 General             | Attachments       | taechavarriahenao85@outlook.com                                                                                         |  |  |
| 🖾 Mail                | Rules             | Email aliases                                                                                                    |  |  |
| 🛗 Calendar            | Sweep             | Manage or choose a primary alias                                                                                        |  |  |
| g <sup>q</sup> People | Junk email        |                                                                                                    |  |  |
| View quick settings   | Customize actions |                                                                                                    |  |  |
|                       | Sync email        | POP and IMAP                                                                                                    |  |  |
|                       | Message handling  | POP options                                                                                                    |  |  |
|                       | Forwarding        | Let devices and apps use POP                                                                                            |  |  |
|                       | Automatic replies | Yes                                                                                                    |  |  |
|                       | Subscriptions     | ○ No                                                                                                    |  |  |
|                       |                   | Devices and apps that use POP can be set to delete messages from Outlook after download.                                |  |  |
|                       |                   | On't allow devices and apps to delete messages from Outlook. It will move the messages to a special POP folder instead. |  |  |
|                       |                   | O Let apps and devices delete messages from Outlook                                                                     |  |  |
|                       |                   | POP setting                                                                                                    |  |  |
|                       |                   | Server name: outlook.office365.com                                                                                      |  |  |
|                       |                   | Encryption method: TLS                                                                                                  |  |  |
|                       |                   | MAP setting                                                                                                    |  |  |
|                       |                   | Server name: outlook.office365.com                                                                                      |  |  |
|                       |                   | Part: 993<br>Encryption method: TLS                                                                                     |  |  |
|                       |                   |                                                                                                    |  |  |
|                       |                   | Save Discard                                                                                                    |  |  |

Posteriormente selecciona Guardar (Save).

En el recuadro de información de POP se encuentra el nombre del servidor y el puerto de conexión.